## ZSGH GDAŃSK UPROSZCZONA INSTRUKCJA – UZYSKNIE DOSTĘPU DO GPE

Aby uzyskać dostęp do GPE (ustawić bądź odzyskać hasło), użytkownik powinien podjąć następujące kroki formalne:

- 1. w przypadku ucznia przekazać wychowawcy swój prywatny adres e-mail (i numer PESEL, jeżeli nie został on wcześniej przekazany).
- 2. w przypadku rodzica/opiekuna prawnego pobrać, czytelnie wypełnić i dostarczyć do szkoły druk <u>Oświadczenie</u> dla rodzica/opiekuna prawnego dostęp do GPE.

## **Działania, które należy podjąć** jeżeli użytkownik nie posiada aktywnego konta w GPE (np. dostęp wygasł):

- W pasku adresu przeglądarki internetowej wpisz <u>adres</u> dziennika elektronicznego, a następnie "Logowanie do GPE",. W kolejnym kroku kliknij link<u>: Pierwsze logowanie/Zmień hasło</u>.
- W górnym wierszu WPROWADŹ SWÓJ NUMER PESEL, a następnie zaznacz opcję "Nie jestem robotem" i kliknij przycisk "Wyślij wiadomość".
- Po otrzymaniu informacji potwierdzającej wysłanie wiadomości na zapisany w systemie adres e-mail zaloguj się do swojej prywatnej poczty elektronicznej, odbierz wiadomość i przeczytaj ją (UWAGA! Czasami wiadomości trafiają do katalogów: SPAM, INNE, POWIADOMIENIA, itp.). Wiadomość nosi tytuł: "GPE – aktywacja konta/przypomnienie hasła". W wiadomości tej znajduje się Twój

|    | <b>GPE</b>                                                       |
|----|------------------------------------------------------------------|
|    | gdańska platforma edukacyjna<br>Wpisz nazwę użytkownika i hasło: |
|    | Nazwa Użytkownika                                                |
|    | Hasło                                                            |
|    | Zaloguj                                                          |
| <  | Pierwsze logowanie / Zmien nasro                                 |
|    | Jak uzyskać dostęp do Gdańskiej Platformy Edukacyjne             |
|    |                                                                  |
| GP | E                                                                |

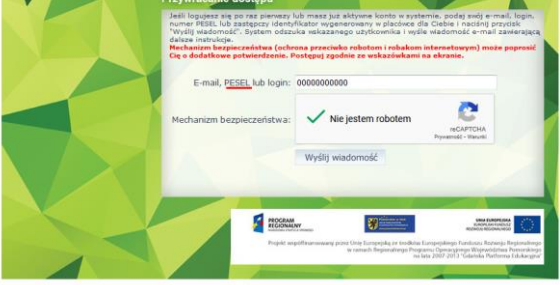

login (zapamiętaj go) oraz link aktywacyjny do strony, na której wprowadza się hasło.

- 4. Kliknij link aktywacyjny, wprowadź swoje hasło, zaznacz opcję "Nie jestem robotem" i kliknij przycisk "Ustaw nowe hasło".
- 5. Jeżeli poprawnie wykonałeś powyższe działania, zobaczysz komunikat: "Hasło zostało zmienione dla danego numeru PESEL". Od tego momentu możesz logować się do systemu, korzystając z loginu, który otrzymałeś razem z linkiem aktywacyjnym i ustalonego przez siebie hasła.

## Hasło musi spełniać warunki bezpieczeństwa:

- musi zawierać minimum 8 znaków, w tym wielkie i małe litery, cyfry, znaki niealfanumeryczne,
- może zawierać maksymalnie 3 kolejne litery użytkownika lub pełnej nazwy użytkownika (imienia i nazwiska),
- nie może się powtórzyć przy kolejnej zmianie.

## Informacje dodatkowe:

- ważność hasła (dostępu do konta) jest na 180 dni i po tym okresie należy powtórzyć czynności wymienione w instrukcji,
- w razie problemów prosimy o kontakt z administratorem ZSGH Gdańsk Robert Misztal, tel. (58) 341-68-51, e-mail: <u>r.misztal@zsgh.edu.gdansk.pl</u>